# Näsgård MOBILE

| Generellt         | Denna manual beskriver registrering av fältuppgifter.<br>Näsgård Mobile Mark kan användas separat eller tillsammans<br>med Näsgård Mobile TID. Har du tillgång till både Mark och<br>TID i PC program kan du som administrator bestämma om en<br>medarbetare skall ha tillgång till Mobile Mark eller TID eller<br>båda delarna, samt inloggningsuppgifter. Läs mer om detta i<br>avsnittet om Åtkomstskydd |
|-------------------|----------------------------------------------------------------------------------------------------|
| Spara data        | -<br>Så fort du registerat något i Mobile sparas detta i databasen<br>på servern. Du behöver inte tänka på att spara, överföra eller<br>synkronisera.                                                                                                    |
| Hemsida eller app | Näsgård Mobile öppnas via hemside adressen<br>www.mobile.datalogisk.se<br>Till telefoner/läsplattor med Android operativsystem finns det<br>även en app. I Android store söker du efter Näsgård för att<br>ladda ned denna                                                                                                    |
| OBS. Visas olika  | Beroende på vilken smartphone, läsplatta eller Internet<br>visare du använder, kan funktioner visas på annat sätt<br>än det visas i denna manual. Även om de visas på annat<br>sätt är ändå funktionen samma.                                                                                                    |

# Inloggning

| När programmet öppnas                   | Näsgård MOBILE                                           |
|-----------------------------------------|----------------------------------------------------------|
| anger du dina inloggnings-<br>uppgifter | LOGGA IN<br>Användarnamn:<br>Inloggningskod:<br>Logga in |
|                                         |                                                          |

Välj om du vill registrera fält eller tid uppgifter på flikarna i toppen. Om du inte har tillgång till att registrera tid uppgifter är denna flik grå

| Logga ut Näsgård MOBILE |               | MOBILE    | D13 |
|-------------------------|---------------|-----------|-----|
| Fält                    |               | Tid       |     |
| Behandlingar            |               |           |     |
|                         | Alla insatser | Växtskydd |     |

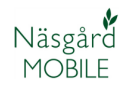

## Översikt

Första sidan består av 3 delar:

**1 Behandlingar**, genom att välja en typ här visas behandlingar för denna typ under den tidsperiod som väljs, t.ex. väljs växtskydd visas enbart växtskyddsinsatser.

**2 Uppsättning**, här väljs vilken driftsenhet som skall registreras i samt vilket skördeår registeringarna tillhör. Skördeår = insatser mellan 1 augusti till 31 juli som tillhör skörden detta år.

### 3 Hjälp

Här kan du öppna programmets manual, samt se utskrifter som du kan skriva ut eller sända vidare via epost

### Uppsättning

Väljer du **driftsenheter** markerar du den driftsenhet som du vill registrera uppgifter för. Du kan välja flera samtidigt om dessa har gemensamt register.

Väljer du **skördeår** visas det årtal som du kan registrera uppgifter i. Du ändrar år med pilarna fram och bakåt, godkänn med OK

Du ser vilket skördeår du arbetar i uppe till höger.

| Lo  | Logga ut Näsgård MOBILE |           |  |
|-----|-------------------------|-----------|--|
|     | Fält                    | Tid       |  |
| - E | Behandlingar            |           |  |
|     | Alla insatser           | Växtskydd |  |

| Logga ut         | Näsgård     | MOBILE 20            | )13 |
|------------------|-------------|----------------------|-----|
|                  | Fält        | Tid                  |     |
| - Behandlingar - |             |                      | 7   |
| AI               | la insatser | Växtskydd            |     |
| v                | äxtnäring   | 1 Utsäde             |     |
|                  | Skörd       | Senast använt        | J   |
| Uppsättning      |             |                      | 5   |
|                  | Skördeår    | 2 Driftsenheter      |     |
| Hjälp            |             |                      | 5   |
|                  | Manual      | 3 Visa/sänd utskrift |     |
|                  | Manual      | 3 Visa/sänd utskrift |     |

| DRIFTSENHETER |                 |  |  |
|---------------|-----------------|--|--|
| AA1114        | D Demogren      |  |  |
| AA2222        | Demo Demosen    |  |  |
| MA1113        | Dem O. Demosson |  |  |
|               | Ok              |  |  |

| VÁLJ SKÖRDEÁR |  |  |  |  |  |
|---------------|--|--|--|--|--|
| <b>2012</b>   |  |  |  |  |  |
| Ok Ångra      |  |  |  |  |  |

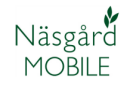

### Behandlingar

Väljer du att klicka på någon typ på översiktssidan visas en lista med alla fält det aktuella skördeåret.

**1 Period**. Här ser du vilken period som fält registreringar visas i. Med pil bakåt/framåt skiftas perioden

**2 Fält**. Här kan du välja vilka fält som skall visas t.ex. alla höstvete fält

**3 Datum/status**. Du kan här ändra status, period och periodlängd som visas

**4 Insatstyp**. Här väljer du vilka typer av insatser du vill visa på fälten, t.ex. utsäde + gödsel

**5 Plus/minus** tecken. Visas ett plus finns behandlingar på fältet i den valda perioden. Genom att klicka på plus visas dessa. De göms igen genom att klicka på minus.

**6 Hem**. Du kommer tillbaka till Översiktssidan.

#### Väljer du **Datum/Status** Kan du i rullningslistan välja **periodlängderna (1):**

1 dag, 1 vecka, 1 månad, 1 år och skördeår.

För alla perioder utom skördeår kan **periodstart (2)** och **periodslut (3)** väljas.

Du kan också välja **status** (4) på registreringarna som skall visas.

Det är dessa inställningar som påverkar vilka behandlingar du ser, endast behandlingar under vald tid visas.

| Hem 6               | AA1113 2012    |                          |
|---------------------|----------------|--------------------------|
| Fält 2              | Datum/status 3 | Insatstyp <mark>4</mark> |
| 2012-08-01          | 1 Månad        | 2012-08-31               |
| 1A Höstvete, bröd   |                | 10,00 ha                 |
| B Höstvete, bröd    |                | 2,28 ha                  |
| 2012-08-15          |                | Planerat                 |
| Beh. areal          |                | <u>2,28</u> Ha           |
| Vete kvarn          |                | <u>7,00</u> t            |
| 🕂 2A Höstvete, bröd |                | 6,94 ha                  |

| Urval status och datum |   |    |  |  |       |       |   |
|------------------------|---|----|--|--|-------|-------|---|
| 1 Månad                |   |    |  |  |       | <br>1 | - |
| 2012-08-01             |   |    |  |  |       | 2     |   |
| 2012-08-31             |   |    |  |  |       | 3     |   |
| Planerat               | 4 |    |  |  |       |       |   |
|                        |   | Ok |  |  | Ângra |       |   |

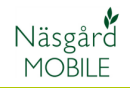

Väljer du **Fält** visas en lista på dina fält. Du kan välja enskilda fält genom att klicka på rutan till höger om grödan. Det är alla markerade fält som visas

| Urval - Fält          |  |
|-----------------------|--|
| 1A Höstvete, bröd     |  |
| 1B Höstvete, bröd     |  |
| ZA Höstvete, bröd     |  |
| 3A <u>Slåttervall</u> |  |
| 5A Betesmark          |  |
| 5B <u>Slåtteräng</u>  |  |

Om du klickar på en gröda får du följande val:

1 alla fält med samma gröda som du klickat på blir markerade automatiskt och visas, T.ex. alla höstvetefält

2 välja bort alla fält med den grödan som du valt t.ex. alla betesmarker. OBS alla fält måste först vara valda med funktion 3

3 Markera alla fält för att visa alla eller kunna välja bort fält.

4 Ta bort markering för alla fält, inga fält visas

Väljer du **Insatstyp** visas en lista med alla insatstyper. Bocka för de insatstyper som du vill se insatser för. Godkänn med **OK** 

| Inställningar                  |                                   |  |  |  |  |
|--------------------------------|-----------------------------------|--|--|--|--|
| 1 Välj fält utifrån vald gröda |                                   |  |  |  |  |
| 2                              | Välj bort fält utifrån vald gröda |  |  |  |  |
| 3                              | Välj alla fält                    |  |  |  |  |
| 4                              | Välj bort alla fält               |  |  |  |  |
| Ângra                          |                                   |  |  |  |  |

|              | Urval | insatser |  |
|--------------|-------|----------|--|
| Huvudproduk  | t     |          |  |
| Biprodukt    |       |          |  |
| Utsäde       |       |          |  |
| Handelsgöds  | el    |          |  |
| Organisk göd | sel   |          |  |
| Växtskydd    |       |          |  |
|              | Ok    | Ångra    |  |
|              | - "   |          |  |

Urval nollställs

När du loggar ut från Mobile nollställs också alla dina urval.

### Skapa ny registrering

Tänk på innan du skapar en ny insats

När du skall registrera en uppgift skall du alltid först se så att denna inte finns i systemet som en planerad åtgärd innan du skapar en ny. Denna ändrar du i så fall.

För att skapa en ny registrering pekar du på raden där fältkod och gröda står.

| Hem               |   | AA1113 2012   |           |
|-------------------|---|---------------|-----------|
| Fält              |   | Datum/status  | Insatstyp |
|                   |   | Skördeår 2012 |           |
| 1A Höstvete, bröd | Ф |               | 10,00 ha  |
| 1B Höstvete, bröd |   |               | 2,28 ha   |

Manual senast ändrad 2013-05-21

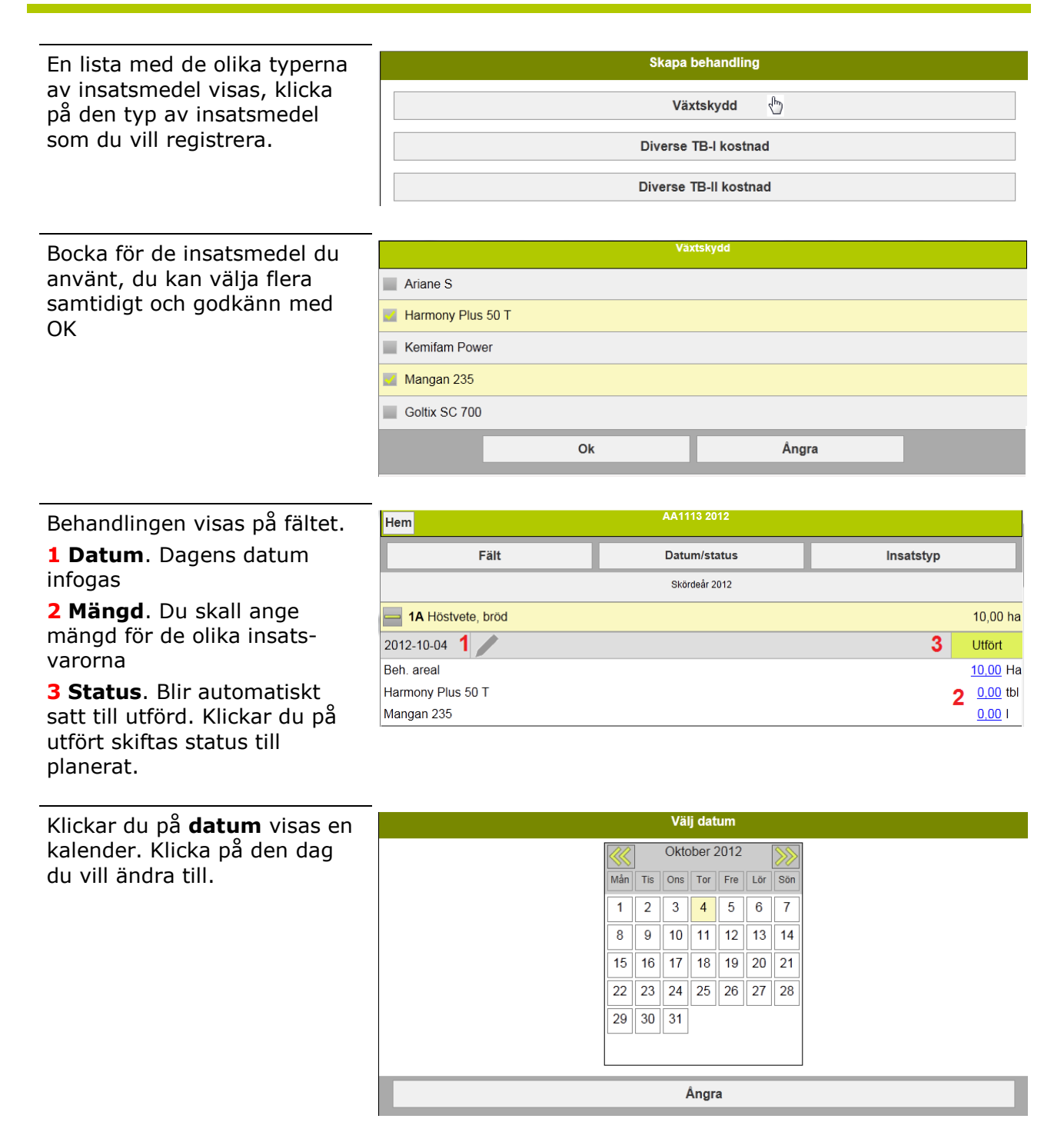

Näsgård

MOBILE

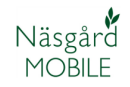

Klickar du på **Mängd** för en insatsvara visas ett numeriskt tangentbord. Du kan antingen välja att skriva in **mängd per hektar (1)** eller **totala mängden (2)** som är använd. Godkänn med **OK** 

| -<br>Harmony Plus 50 T(beh. ha 10,00) |    |       |                |
|---------------------------------------|----|-------|----------------|
| Mängd/ha (tbl)                        |    |       | 1 1            |
| Mängd tot. (tbl)                      |    |       | <b>2</b> 10,00 |
| 7                                     | 8  | 9     | ÷              |
| 4                                     | 6  | 6     | Del            |
| 1                                     | 2  | 3     | <              |
|                                       | 0  |       | >              |
|                                       |    |       |                |
|                                       | Ok | Ângra |                |

Vill du lägga till mer typer av insatser i behandlingen t.ex. maskin eller person (person krävs för att sprutjournalen skall bli komplett) klickar du i behandlingen

Och klickar på den typen du vill tillfoga och väljer som tidigare insatser.

| - 1A Höstvete, bröd | 10,00 ha        |
|---------------------|-----------------|
| 2012-10-03          | Utfört          |
| Beh. areal          | <u>10,00</u> Ha |
| Harmony Plus 50 T   | <u>1,00</u> tbl |
| Mangan 235          | <u>0,50</u> I   |
|                     |                 |

| Växtskydd             |  |  |  |
|-----------------------|--|--|--|
| Diverse TB-I kostnad  |  |  |  |
| Diverse TB-II kostnad |  |  |  |
| Person 🖑              |  |  |  |

Till en registrering kan också läggas noter t.ex. uppgifter till sprutjournalen. Klicka på pennan i registreringen. Om det finns en not för

behandlingen kommer pennan att visas i gul färg

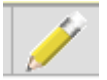

| Hem                 | AA1113 2012            |                 |
|---------------------|------------------------|-----------------|
| Fält                | Datum/status Insatstyp |                 |
|                     | Skördeår 2012          |                 |
| - 1A Höstvete, bröd |                        | 10,00 ha        |
| 2012-10-03          |                        | Utfört          |
| Beh. areal          |                        | <u>10,00</u> Ha |
| Harmony Plus 50 T   |                        | <u>1,00</u> tbl |
| Mangan 235          |                        | <u>0,50</u> I   |
| Dem O Demosson      |                        | <u>0,00</u> tim |

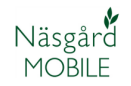

Där finns **Behandlingsnot** som berör en behandling i stort och **Produktnot** som berör en enskild produkt.

I **Behandlingsnoten** kan fri text skrivas i kommentar fältet (1) I de olika typerna av noter anges värde (2). Beroende på typ av värde visas antingen ett numeriskt tangentbord, vanligt tangentbord eller en rullningslista. Noten sparas med **OK** längst ned.

**Produktnoter** innehåller olika uppgifter beroende på typ av insats, t.ex. för utsäde kan partinr, certifiering osv anges.

| Noter                          |            |   |  |
|--------------------------------|------------|---|--|
| Behandlingsnot:                |            |   |  |
| 1                              |            |   |  |
| Sprutjournal                   |            |   |  |
| Tid klockslag                  | [          |   |  |
| Vind m/s                       |            |   |  |
| Vindriktning                   | [          | • |  |
| Temperatur                     | 2          |   |  |
| Munstycke typ                  | <b>4</b> [ |   |  |
| Markanpassat skyddsavstånd     |            |   |  |
| Vindanpassat skyddsavstånd     |            |   |  |
| Påfyllnadsplats                | [          | • |  |
| Rengöringsplats                |            | • |  |
| Nollruta                       |            |   |  |
| Blommande växter               |            |   |  |
| Motiv för växtskyddsbehandling |            |   |  |
| 🕂 🖊 Växtskydd övrigt           |            |   |  |

| Produktnot (Ellvis)    |  |
|------------------------|--|
|                        |  |
| Utsäde                 |  |
| Etablering maskintyp   |  |
| Inställning            |  |
| radavstånd, cm         |  |
| Sådjup, cm             |  |
| Plant/sätt avstånd, cm |  |
| Plantor/ m2            |  |
| Partinr                |  |
| Certifiering           |  |
|                        |  |

## Redigera en behandling

Klicka på plus på fältet du vill redigera en behandling för.

**1 Datum**. Klicka på datum för att ändra till rätt datum

**2 Mängd**. Ändra mängd för de olika insatsvarorna

**3 Status**. Ändra status, varannan gång du klickar blir statusen utförd, varannan planerad.

### 4 byta/tillfoga insatsmedel

I val dialogen, väljer du **Redigera** 

| Hem                 | AA1113 2012   |                 |
|---------------------|---------------|-----------------|
| Fält                | Datum/status  | Insatstyp       |
|                     | Skördeår 2012 |                 |
| 📥 1A Höstvete, bröd |               | 10,00 ha        |
| 2012-10-04 1        |               | 3 Utfört        |
| Beh. areal          |               | <u>10,00</u> Ha |
| Harmony Plus 50 T   | 🗄 <b>4</b>    | 2 0,00 tbl      |
| Mangan 235          |               | <u>0,00</u> I   |

| Behandling |
|------------|
| Redigera   |
| Kopiera    |
| Ångra      |

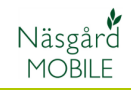

Klicka på den typ av insats du vill ändra eller lägga till.

| Redigera behandling |
|---------------------|
| Skörd               |
| Biprodukt           |
| Utsäde              |
| Handelsgödsel       |
| Organisk gödsel     |
| Växtskydd           |

Markera/ta bort markering för insatsmedel och godkänn med **OK** 

| Redigera Växtskydd |  |  |
|--------------------|--|--|
| Ariane S           |  |  |
| Bacara             |  |  |
| Butisan Top        |  |  |
| Comet              |  |  |
| Goltix SC 700      |  |  |
| Harmony Plus 50 T  |  |  |
| Kemifam Power      |  |  |
| Mangan 235         |  |  |

### Kopiera en behandling

Att observera vid kopiering När du kopierar en insats från ett fält till andra fält, kommer denna att läggas till befintliga insatser på de fälten som den kopieras till. Den skriver aldrig över en tidigare behandling.

Dessa måste tas bort manuellt Vid kopiering blir allt kopierat över, även noter och kommentarer

#### Klicka mitt i behandlingen du vill kopiera ifrån.

| Sex                                     | 10,00 11a        |  |
|-----------------------------------------|------------------|--|
| <b>7A</b> Höstvete, foder Sjuett        | 5,00 ha          |  |
| 2012-09-19 🥢                            | Utfört           |  |
| Beh. areal Konjerad korrekt insats      | <u>5,00</u> Ha   |  |
| Opus                                    | <u>190,00</u> kg |  |
| 2012-09-15                              | Planerat         |  |
| Beh. areal                              |                  |  |
| Audi Planerad Insats, tas port manuelit |                  |  |
|                                         |                  |  |

| 2A Höstvete, fode | r  | 10,00 ha         |
|-------------------|----|------------------|
| 2012-09-15        |    | Utfört           |
| Beh. areal        | I. | <u>10,00</u> Ha  |
| Opus              | ٢  | <u>180,00</u> kg |

## Välj **Kopiera**

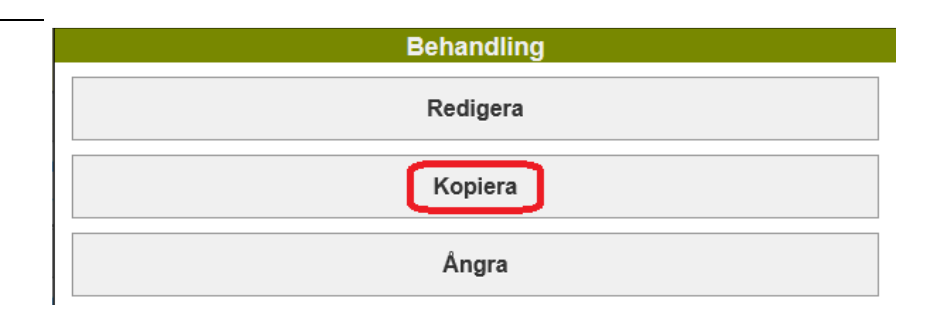

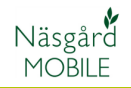

I kopiera till bilden klickar du på de skiften som skall kopieras till **(1)**, raden blir färgad och en bock infogas i början på raden. Alla fält som blir förbockade kopieras insatsen till när du godkänner med **OK (2)** 

|                            |                  |    | Kopier | a till skifte | 9     |  |
|----------------------------|------------------|----|--------|---------------|-------|--|
| 2A <u>Höstve</u><br>Två    | <u>te, foder</u> | 1  |        |               |       |  |
| 3A <u>Höstve</u><br>Tre    | <u>te, foder</u> |    |        |               |       |  |
| 4A <u>Höstra</u><br>Fyra   | <u>ps</u>        |    |        |               |       |  |
| 5A <u>Höstra</u><br>Femett | <u>ps</u>        |    |        |               |       |  |
| 7A <u>Höstve</u><br>Sjuett | <u>te, foder</u> |    |        |               |       |  |
| 7B Potatis<br>Sjuett       | mat              |    |        |               |       |  |
|                            |                  | Ok | 2      |               | Ångra |  |

Om du skall kopiera till alla fält med samma gröda kan du också välja att klicka på grödan (1) och väljer i rutan som öppnas Välj fält utifrån vald gröda (2)

| Kopiera till skifte               |
|-----------------------------------|
| 24 Höstvete, foder 1              |
| 3A <u>Höstvete, foder</u><br>Tre  |
| 4A Höstraps<br>Fyra               |
| Inställningar                     |
| Välj fält utifrån vald gröda 2    |
| Välj bort fält utifrån vald gröda |
| Välj alla fält                    |
| Välj bort alla fält               |
| Ångra                             |
| Ijugo                             |

Alla fält med den valda grödan bockas för och till dessa kopieras insatsen när du godkänner med **OK** 

| Kopier            | a till skifte                                                |                                       |
|-------------------|--------------------------------------------------------------|---------------------------------------|
| vete, foder       |                                                              |                                       |
| vete, foder       |                                                              |                                       |
| aps               |                                                              |                                       |
| r <u>aps</u><br>t |                                                              |                                       |
| vete, foder       |                                                              |                                       |
| <u>iis mat</u>    |                                                              |                                       |
| Ok                | Ångra                                                        |                                       |
|                   | Kopier vete, foder aps aps vete, foder vete, foder is mat Ok | Kopiera till skifte       vete, foder |

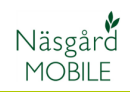

## Ta bort behandling

| Vill du ta bort en hel                                                               | Opus          | <u>190,00</u> kg |
|--------------------------------------------------------------------------------------|---------------|------------------|
| behandling klickar du mitt i                                                         | 2012-09-15    | Planerat         |
| behandlingen                                                                         | Beh. areal    | <u>5,00</u> Ha   |
|                                                                                      | Audi          | <u>180,00</u> kg |
|                                                                                      | 2013 08 15    | Dianorat         |
| och välj därefter <b>Redigera</b> .                                                  | Behandling    |                  |
|                                                                                      | Redigera      |                  |
|                                                                                      | Kopiera       |                  |
|                                                                                      | Ångra         |                  |
| Klicka på den typ där som                                                            | Dekendling    |                  |
| finns insatser.                                                                      | Benandling    |                  |
|                                                                                      | Skörd         |                  |
|                                                                                      | Biprodukt     |                  |
|                                                                                      | Utsäde 👆      |                  |
|                                                                                      | Handelsgödsel |                  |
|                                                                                      | 1             |                  |
| Ta bort alla bockar så inget är                                                      | Asterix       |                  |
| forbockat av denna insatstyp,<br>godkänn med <b>OK</b> .                             | Atrium        |                  |
| Finns fler typer av insatser                                                         | 🗙 Audi        |                  |
| upprepas proceduren med dessa.                                                       | Aurora        |                  |
| När det inte finns fler<br>insatsmedel valda försvinner<br>behandlingen från fältet. | Ok Ångra      |                  |

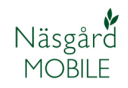

## Skriv ut

Utskrifter kan antingen öppnas och visas på skärmen direkt, för att därefter skrivas ut. De kan också sändas till valfri e-post adress.

#### Välj visa/sänd utskrift på första sidan

| Logga ut Näsgå | rd MOBILE 2013     |
|----------------|--------------------|
| Fält           | Tid                |
| Behandlingar   |                    |
| Alla insatser  | Växtskydd          |
| Växtnäring     | Utsäde             |
| Skörd          | Senast använt      |
| Uppsättning    |                    |
| Skördeår       | Driftsenheter      |
| Hjälp          |                    |
| Manual         | Visa/sänd utskrift |
|                |                    |

Du väljer här först vilka utskrifter du vill se/sända (1).

Du väljer från vilket skördeår du vill skriva ut (2). Du kan också välja att ta med endast planerade eller

utförda insatser, eller båda delarna samtidigt (3).

Du kan också välja att skriva ut uppgifter för valfria fält, t.ex. endast alla höstvete fält. (4)

| Visa/sänd                                                          | d utskrift (PDF) |                                  |
|--------------------------------------------------------------------|------------------|----------------------------------|
| Utskrifter:<br>31100 Sprutjournal<br>30000 Fältkort (datumordning) | 1                |                                  |
| 34000 Mängdredovisning Skördeår 2013                               | 2                | ~                                |
| Planerat 3                                                         |                  | Välj ut skifte<br><mark>4</mark> |
| Sänd utskrift(er) med e-post                                       | A                | _                                |
| Visa rapport                                                       | Angra            |                                  |

Om du väljer att skriva ut valfria fält, visas en lista med alla dina fält. De fält som bockas för i rutan längst till vänster kommer att tas med i utskriften. Godkänn med OK längst ned.

|          | Välj fält                        |
|----------|----------------------------------|
|          | 2A <u>Höstvete, foder</u><br>Två |
| •        | 3A <u>Höstvete, foder</u><br>Tre |
|          | 4A <u>Höstraps</u><br>Fyra       |
| <b>•</b> | 5A <u>Höstraps</u><br>Femett     |

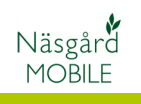

| Väljer du <b>Visa rapport (1)</b><br>visas utskriften direkt på<br>skärmen.                                                    | Sänd utskrift(er) med e-post 2                                                                                                    |                                             |  |  |  |
|----------------------------------------------------------------------------------------------------|----------------------------------------------------------------------------------------------------|---------------------------------------------|--|--|--|
| Vill du sända utskriften till en<br>e-post adress, bockar du för                                                               | Visa rapport 1 Ångra                                                                                                    |                                             |  |  |  |
| detta ( <b>2</b> ) innan du trycker<br>visa rapport                                                                            |                                                                                                    |                                             |  |  |  |
| Du kan ha flera olika e-post                                                                                                   | Sänd utskrifter till                                                                                                    |                                             |  |  |  |
| som du bockar för (1) som<br>utskriften sänds till när du                                                                      | per-olof.klang@datalogisk.se 1                                                                                                    | Ta bort                                     |  |  |  |
| väljer OK.<br>Klicka på <b>Lägg till e-post</b>                                                                                | Lägg till e-post adress 2                                                                                                    |                                             |  |  |  |
| adress (2) för att lägga in en<br>ny adress                                                                                    | Ok Ångra                                                                                                    |                                             |  |  |  |
|                                                                                                    |                                                                                                    |                                             |  |  |  |
|                                                                                                    |                                                                                                    |                                             |  |  |  |
| En tom rad visas där du anger<br>den nya e-post adressen.                                                                      | Sänd utskrifter till                                                                                                    |                                             |  |  |  |
| En tom rad visas där du anger<br>den nya e-post adressen.<br>Avsluta med <b>Skapa</b>                                          | Sänd utskrifter till                                                                                                    | Ta bort                                     |  |  |  |
| En tom rad visas där du anger<br>den nya e-post adressen.<br>Avsluta med <b>Skapa</b>                                          | Sänd utskrifter till endersity per-olof.klang@datalogisk.se Email: info@datalogisk.se                                                                                                    | Ta bort                                     |  |  |  |
| En tom rad visas där du anger<br>den nya e-post adressen.<br>Avsluta med <b>Skapa</b>                                          | Sänd utskrifter till<br>per-olof.klang@datalogisk.se<br>Email: info@datalogisk.se<br>Skapa                                                                                                    | Ta bort<br>×<br>Ångra                       |  |  |  |
| En tom rad visas där du anger<br>den nya e-post adressen.<br>Avsluta med <b>Skapa</b>                                          | Sänd utskrifter till  Per-olof.klang@datalogisk.se  Email: info@datalogisk.se  Skapa                                                                                                    | Ta bort<br>×<br>Ângra                       |  |  |  |
| En tom rad visas där du anger<br>den nya e-post adressen.<br>Avsluta med <b>Skapa</b><br>Den nya adressen finns nu i<br>listan | Sänd utskrifter till  per-olof.klang@datalogisk.se  Email: info@datalogisk.se  Skapa  Sänd utskrifter till                                                                                                    | Ta bort<br>×<br>Angra                       |  |  |  |
| En tom rad visas där du anger<br>den nya e-post adressen.<br>Avsluta med <b>Skapa</b><br>Den nya adressen finns nu i<br>listan | Sänd utskrifter till         erolof.klang@datalogisk.se         Email:         info@datalogisk.se         Skapa         Sänd utskrifter till         per-olof.klang@datalogisk.se                                                                          | Ta bort<br>×<br>Angra<br>Ta bort            |  |  |  |
| En tom rad visas där du anger<br>den nya e-post adressen.<br>Avsluta med <b>Skapa</b><br>Den nya adressen finns nu i<br>listan | Sänd utskrifter till <ul> <li>per-olof.klang@datalogisk.se</li> <li>Email:</li></ul>                                                                                                    | Ta bort<br>×<br>Ângra<br>Ta bort<br>Ta bort |  |  |  |
| En tom rad visas där du anger<br>den nya e-post adressen.<br>Avsluta med <b>Skapa</b><br>Den nya adressen finns nu i<br>listan | Sänd utskrifter till         errolof.klang@datalogisk.se         Email:         info@datalogisk.se         Sänd utskrifter till         per-olof.klang@datalogisk.se         info@datalogisk.se         info@datalogisk.se         Lägg till e-post adress | Ta bort X Angra Ta bort Ta bort Ta bort     |  |  |  |